#### Streszczenie

Dokument przedstawia proces bezpiecznego usuwania danych z komputera za pomocą otwartego programu BleachBit.

## Spis treści

| Opis programu                         | 1        |
|---------------------------------------|----------|
| Proces instalacji w systemie Windows  | 1        |
| Bezpieczne usuwanie katalogów z dysku | <b>2</b> |

# Opis programu

BleachBit to program oferujący przede wszystkim możliwość wyczyszczenia systemów operacyjnych (MS Windows/macOS/Linux) ze zbędnych plików pozostających na dysku podczas normalnego użytkowania komputera. Dodatkową, ważną funkcją programu jest bezpieczne usuwanie plików i katalogów w sposób, który zaciera po nich wszystkie ślady i czyni je niemożliwymi do odzyskania.

Witryna oprogramowania: https://www.bleachbit.org/

## Proces instalacji w systemie Windows

By pobrać pakiet instalacyjny BleachBit należy odwiedzić witrynę programu i pobrać archiwum w formacie .exe (pierwsza opcja na liście). Przeprowadzając normalny proces instalacji należy upewnić się, czy w dostępnych komponentach programu pozostała zazaczona opcja "*integrate shred*". Po zakończeniu instalacji zostanie uruchomiony program BleachBit.

Dla pozostałych systemów operacyjnych proces instalacji jest również standardowy, w przypadku macOS pobieramy właściwy pakiet instalacyjny i postępujemy z nim jak z każdym innym nowym programem. W przypadku systemów GNU/Linux dokonujemy instalacji z repozytoriów naszej dystrybucji.

# Bezpieczne usuwanie katalogów z dysku

፟ BleachBit <u>Plik Edycja Pomoc</u> <u>Potnij pliki</u> Po<u>t</u>nij katalogi Wymaż wolną przestrzeń Aktywny Rozmiar Wymaż us<u>t</u>awienia i wyjdź  $\Box$ 🐔 Wyjdź Ctrl+Q Hasła  $\Box$  $\Box$ Historia  $\Box$ Historia formularzy  $\Box$ Kompaktowanie bazy danych  $\Box$ Magazyn DOM Pamięć podręczna  $\Box$ Pliki ciasteczek  $\Box$ Sesja  $\Box$ Wyszukiwarki  $\Box$ 🗉 Głębokie skanowanie .DS\_Store  $\Box$ Kopia zapasowa plików  $\Box$ Pliki tymczasowe  $\Box$ Thumbs.db Internet Explorer  $\Box$  $\Box$ Historia  $\Box$ Historia formularzy  $\Box$ Pliki ciasteczek  $\Box$ Pliki tymczasowe System  $\Box$ Aktualizacja programów odinstalowujących  $\Box$ Dzienniki -Kosz

Po uruchomieniu programu BleachBit z menu Plik wybieramy opcję Potnij katalogi:

### Wybór katalogów do usunięcia

Zostanie nam wyświetlone okno, w którym wskazujemy katalog z danymi do usunięcia:

| Przeglądanie w poszukiwaniu folderu                                                                                                    | ×        |
|----------------------------------------------------------------------------------------------------|----------|
| Wybierz katalog do pocięcia                                                                                                    |          |
|                                                                                                    |          |
| Net State State St | <u> </u> |
| 🕀 👽 Sieć                                                                                                    |          |
| 🖃 🥽 Biblioteki                                                                                                    |          |
| 🕂 🌙 Muzyka                                                                                                    |          |
| 🛨 📑 Wideo                                                                                                    |          |
| 🖃 📄 Dokumenty                                                                                                    |          |
| 🖂 📄 Moje dokumenty                                                                                                    |          |
|                                                                                                    |          |
| Ji WindowsPowelShell                                                                                                    |          |
| Dokumenty publiczne                                                                                                    |          |
| 🕀 🔛 Obrazy                                                                                                    | -        |
|                                                                                                    |          |
| ОК                                                                                                    | Anului   |
|                                                                                                    |          |

### Potwierdzenie wyboru - decyzja, której nie możemy cofnąć

Przed rozpoczęciem usuwania zostaniemy poproszeni o potwierdzenie naszego wyboru. W tle wyświetli się lista katalogów i plików do usunięcia, która pozwoli nam na upewnienie się, że chcemy usunąć właściwe dane.

UWAGA: Po potwierdzeniu tej operacji usunięte dane stają się niemożliwe do odzyskania. Upewnij się, że ich usunięcie jest niezbędne, bądź posiadasz kopię zapasową.

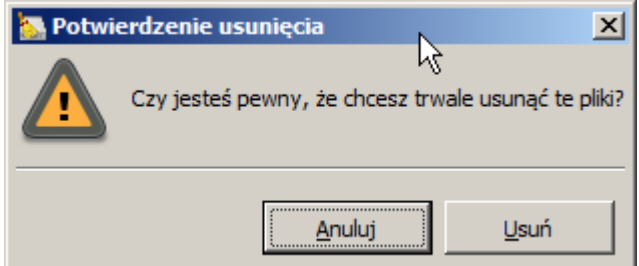

#### Proces usuwania i jego zakończenie

W trakcie usuwania BleachBit będzie nas informował o postępie usuwania danych. W zależności od ilości plików oraz struktury katalogów proces może potrwać od kilkunastu sekund do kilku godzin. Po jego wykonaniu na pasku postępu wyświetli się właściwy komunikat.

| 🏊 BleachBit                              |                |   |                                                                                                    |  |  |  |
|------------------------------------------|----------------|---|----------------------------------------------------------------------------------------------------|--|--|--|
| <u>Plik Edycja Pomoc</u>                 |                |   |                                                                                                    |  |  |  |
| C G<br>Podgląd Wyczyść                   |                |   |                                                                                                    |  |  |  |
| Nazwa                                    | Aktywny Rozmia |   | Wykonano.                                                                                                    |  |  |  |
| Google Chrome                            |                |   | Usun 113kB C: \Users\mkarpezo\Downloads\pidgen.v1.2.0.606\pkeys\5342.xml                                                                                   |  |  |  |
| Hasła                                    |                |   | 5381.1 & 5384.4.xrm-ms                                                                                                    |  |  |  |
| Historia                                 |                |   | Usuń 114.3kB C:\Users\mkarpezo\Downloads\pidgen.v1.2.0.606\pkeys\5456.5<br>x64.xrm-ms                                                                      |  |  |  |
| Historia formularzy                      |                |   | Usuń 114.3kB C:\Users\mkarpezo\Downloads\pidgen.v1.2.0.606\pkeys\5456.5.xrm-                                                                               |  |  |  |
| Kompaktowanie bazy danych                |                |   | ms<br>Usuń 124.1kB C:\Users\mkarpezo\Downloads\pidgen.v1.2.0.606\pkeys\5472.5.xrm-                                                                         |  |  |  |
| Magazyn DOM                              |                |   | ms<br>Lisuri 124 1kB C+V Isers/mkarnezo/Downloads/oidnen v1 2 0 606/okevs/5536 &                                                                           |  |  |  |
| Pamięć podręczna                         |                |   | 5552.xrm-ms                                                                                                    |  |  |  |
| Pliki ciasteczek                         |                |   | Usun 124.5kB C: \Users \mkarpezo \Downloads \pidgen.v1.2.0.606 \pkeys \5600 & 5728<br>& 5744.xrm-ms                                                        |  |  |  |
| Sesja                                    |                |   | Usuń 123.8kB C: Users \mkarpezo \Downloads \pidgen.v1.2.0.606 \pkeys \5712.xrm-ms                                                                          |  |  |  |
| Wyszukiwarki                             |                |   | usun 124.2kB C: Jusers (mkarpezo (Downloads (plagen. V 1.2.0.606) pkeys (57.54.1.xrm-<br>ms                                                                |  |  |  |
| 🖂 Głębokie skanowanie                    |                |   | Usuń 88kB C: \Users\mkarpezo\Downloads\pidgen.v1.2.0.606\pkeys\5840.xrm-ms                                                                                 |  |  |  |
| .DS_Store                                |                |   | Usun 176.3kB C: Users mkarpezo Downloads bidgen.v1.2.0.000 pkeys (0001.xmms<br>Usun 176.3kB C: Users mkarpezo Downloads pidgen.v1.2.0.606 pkeys (6519.xmms |  |  |  |
| Kopia zapasowa plików                    |                |   | Usuń 195.1kB C:\Users\mkarpezo\Downloads\pidgen.v1.2.0.606\pkeys<br>\6780-6956.xrm-ms                                                                      |  |  |  |
| Pliki tymczasowe                         |                | _ | Usuń 275kB C: \Users\mkarpezo\Downloads\pidgen.v1.2.0.606\pkeys\6936.xrm-ms                                                                                |  |  |  |
| Thumbs.db                                |                |   | Vsun 286, 3KB C; Vusers (mkarpezo (Downloads (plagen, v 1, 2, 0, 606 (pkeys)<br>\7000-7022, xrm-ms                                                         |  |  |  |
| □ Internet Explorer                      |                |   | Usuń 285.2kB C: \Users\mkarpezo\Downloads\pidgen.v1.2.0.606\pkeys\7048.xrm-ms                                                                              |  |  |  |
| Historia                                 |                |   | ms                                                                                                    |  |  |  |
| Historia formularzy                      |                |   | Usuń 353.6kB C:\Users\mkarpezo\Downloads\pidgen.v1.2.0.606\pkeys<br>\7077-7229.xrm-ms                                                                      |  |  |  |
| Pliki ciasteczek                         |                |   | Usuń 783.4kB C:\Users\mkarpezo\Downloads\pidgen.v1.2.0.606\pkeys\7264.xrm-ms                                                                               |  |  |  |
| Pliki tymczasowe                         |                |   | Usun 783.4kB C: \Users\mkarpezo\Downloads\pidgen.v1.2.0.606\pkeys\7600.xrm-ms<br>Usun 0 C: \Users\mkarpezo\Downloads\pidgen.v1.2.0.606\pkeys               |  |  |  |
| System                                   |                |   | Usuń 788. 1kB C: \Users\mkarpezo\Downloads\pidgen.v1.2.0.606\All these files.zip                                                                           |  |  |  |
| Aktualizacja programów odinstalowujących |                |   | Usuń 0 C: \Users \mkarpezo \Downloads \pidgen.v1.2.0.000 \pidgen.exe                                                                                       |  |  |  |
| Dzienniki                                |                |   | Odzyskana przestrzeń dysku: 20.6MB                                                                                                    |  |  |  |
| Kosz                                     |                | • | Usunięte pliki: 35                                                                                                    |  |  |  |
| 20.6MB                                   |                |   |                                                                                                    |  |  |  |